## User Guide for E-NACH Cancellation

### What is E-NACH?

E-NACH is an automated payment system that facilitates recurring payments directly from your bank account. It simplifies loan repayments, subscriptions, and other regular payments.

# When Should You Cancel E-NACH?

You may want to cancel your E-NACH if:

- Your loan or service period has ended.
- You wish to change your payment method.
- You are closing the associated bank account.
- There are some discrepancies in payment deductions.

#### Step-by-Step E-NACH Cancellation Process

**Option 1: Online Cancellation via Bank Portal** 

- Log in to your bank's net banking portal or mobile app.
- Use your credentials to access your account.
- Locate the 'E-NACH/Standing Instructions' section.
- This is usually found under the 'Payments' or 'Services' tab.
- Select the E-NACH mandate you wish to cancel.
- Review the details to ensure you select the correct mandate.
- Click on 'Cancel' or 'Revoke.'
- Follow the on-screen instructions to confirm cancellation.
- Receive Confirmation.
- You will get a confirmation message/email from the bank.

#### **Option 2: Cancellation via Manappuram Branch**

- Visit your nearest Manappuram Asset Finance Ltd. branch.
- Bring your ID proof, bank account details, and loan account information.
- Fill out the E-NACH Cancellation Request Form.
- The form will require details such as your mandate reference number, loan account number, and reason for cancellation.
- Submit the Form with Necessary Documents.
- Provide a copy of your ID proof and any other required documents.
- Confirmation and Processing.
- The branch will process your request and notify you once the cancellation is complete.

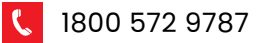

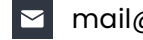

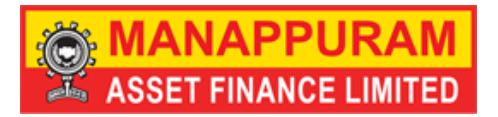

### **Option 3: Contact Customer Support**

- Call or Email Customer Support.
- Phone: Details given at the end of the page
- Email: Details givem at the end if the page
- Provide Necessary Details.
- Share your loan account number, registered mobile number, and mandate reference number.

Follow Up

Customer support will guide you through the process and confirm once the cancellation is complete.

Key Points to Remember

Processing Time: E-NACH cancellation requests may take up to 3-5 business days to reflect.

Pending Payments: Ensure all pending dues are cleared before cancellation.

Confirmation: Always retain the cancellation confirmation for your records.

Contact Details:

| Si no | Department       | Email                   | Contact         |
|-------|------------------|-------------------------|-----------------|
| 1     | SME              | operationhead@maafin.in | +91 98478 70511 |
| 2     | Two Wheeler Loan | twlophead@maafin.in     | +91 80860 00693 |
| 3     | Vehicle Loan     | vlohho@maafinin         | +91 79944 47667 |

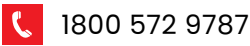